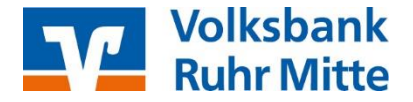

Anleitung zur Freigabe von SRZ-Dateien mittels OnlineBanking & Hinweise zur Änderung zur Begleitzettelfreigabe

Aufgrund einer Änderung im Zahlungsverkehr kann es vorkommen, dass Sie Ihre Begleitzettel nur noch online freigeben können, und nicht mehr in gewohnter Form per Begleitzettel.

Hintergrund: Ab Oktober 2025 wird die Empfängerprüfung (Verification of Payee) verpflichtend für alle Banken in Europa eingesetzt. Somit erhalten Sie für alle Überweisungsaufträge vor der Ausführung Ihrer Überweisung eine Rückmeldung, ob der Empfänger-Name mit der eingegebenen IBAN übereinstimmt. Firmenkunden haben aber die Möglichkeit, die Aufträge bei einem Sammler auch ohne die Empfängerprüfung durchzuführen. Wird der Begleitzettel mit der Empfängerprüfung bei uns eingereicht, dann ist eine beleghafte Freigabe nicht möglich. Sie können den Auftrag aber selbstverständlich im OnlineBanking selbst freigeben.

1. Website <u>www.vb-ruhrmitte.de</u> aufrufen  $\rightarrow$  Login Online-Banking  $\rightarrow$  Anmeldedaten eingeben (VR-NetKey/Alias und Ihre PIN).

2. Klicken Sie oben links im Menü auf den Button "**Aufträge**". Anschließend wählen Sie "**Dateiverarbeitung**". Es wird Ihnen nun die freizugebende SRZ-Datei angezeigt.

3. Wählen Sie nun die zu beauftragende SRZ-Datei aus, indem Sie auf die **3 Punkte** und anschließend auf "**Beauftragen**" klicken.

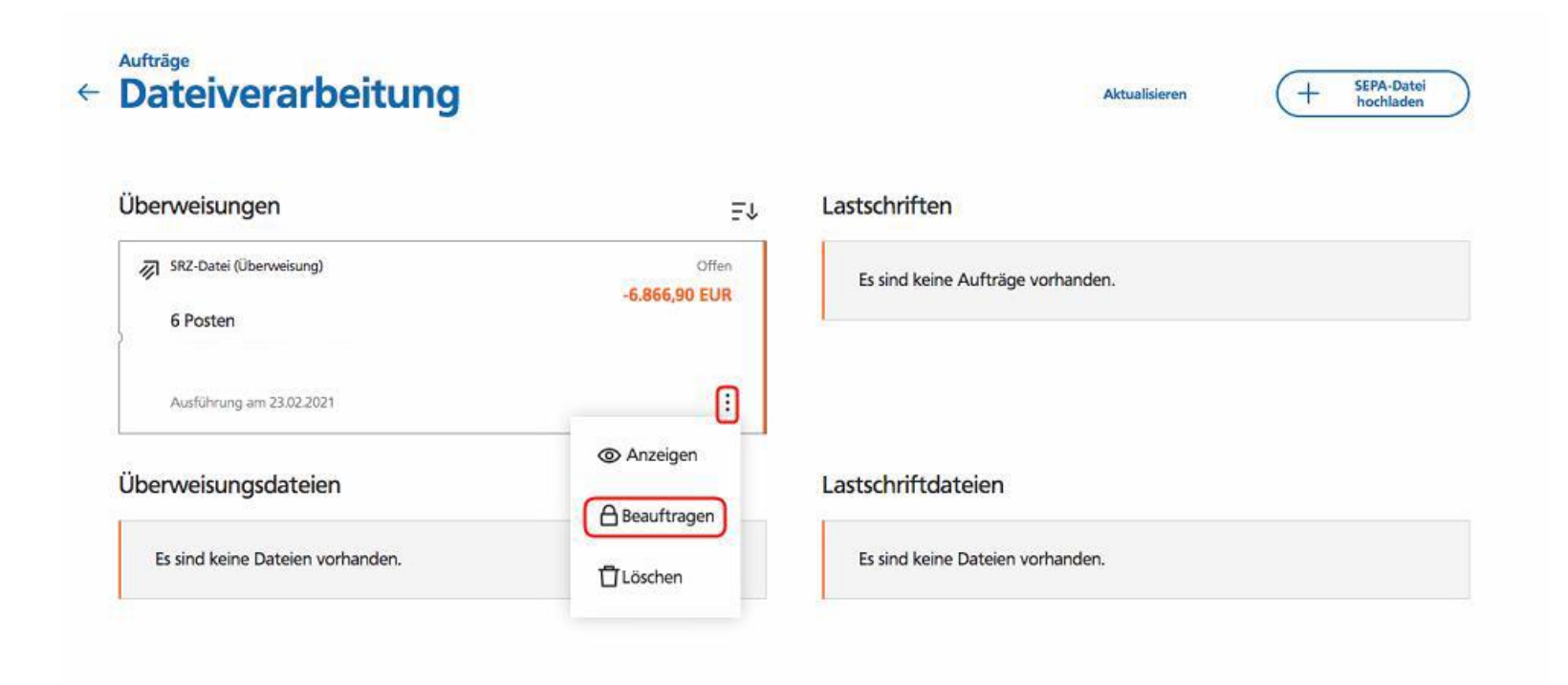

4. Vergleichen Sie in der nächsten Maske die Inhalte der Felder:

- -Ausführungsdatum
- -Betrag
- -Auftragsreferenz
- -Anzahl der Posten mit den Daten Ihres Lohnbuchhaltungs- oder Steuerberatungsbüros

Das Ausführungsdatum können Sie ggf. manuell auf Ihren Wunschtermin ändern.

Klicken Sie auf "weiter".

5. Zur Freigabe der SRZ-Datei geben Sie bitte die entsprechende TAN ein und klicken Sie auf "Senden".

6. Die SRZ-Datei wurde erfolgreich beauftragt. Sie haben nun die Möglichkeit, den Beleg/Auftrag zu speichern. Anschließend kann dieser auch gedruckt werden.

| Aufträge • Dateiverarbeitung<br>Überprüfen |                                                                    |
|--------------------------------------------|--------------------------------------------------------------------|
| Ihre Überweisung                           | Sicherheitsabfrage                                                 |
| (人) 6 Posten<br>- 6.866,90 EUR             | Bitte unbedingt Auftrags-Daten abgleichen 🌒                        |
| $\widehat{\uparrow}$                       | Sicherheitsverfahren<br>Sm@rt-TAN plus optische Übertragung        |
| Ausführung am: 26.02.2021                  | Bitte geben Sie die auf Ihrem TAN-Generator<br>angezeigte TAN ein. |
|                                            | TAN<br>809075                                                      |
|                                            | Anleitung                                                          |
|                                            | Sandan                                                             |

Anleitung \Xi

~

## Ihnen wird angezeigt, dass Ihnen die Funktion nicht zur Verfügung steht?

Gehen Sie sicher, dass Sie die Profilauswahl "Business" oder "Business und Privat" ausgewählt haben.

1. Klicken Sie im OnlineBanking oben rechts auf Ihren Namen.

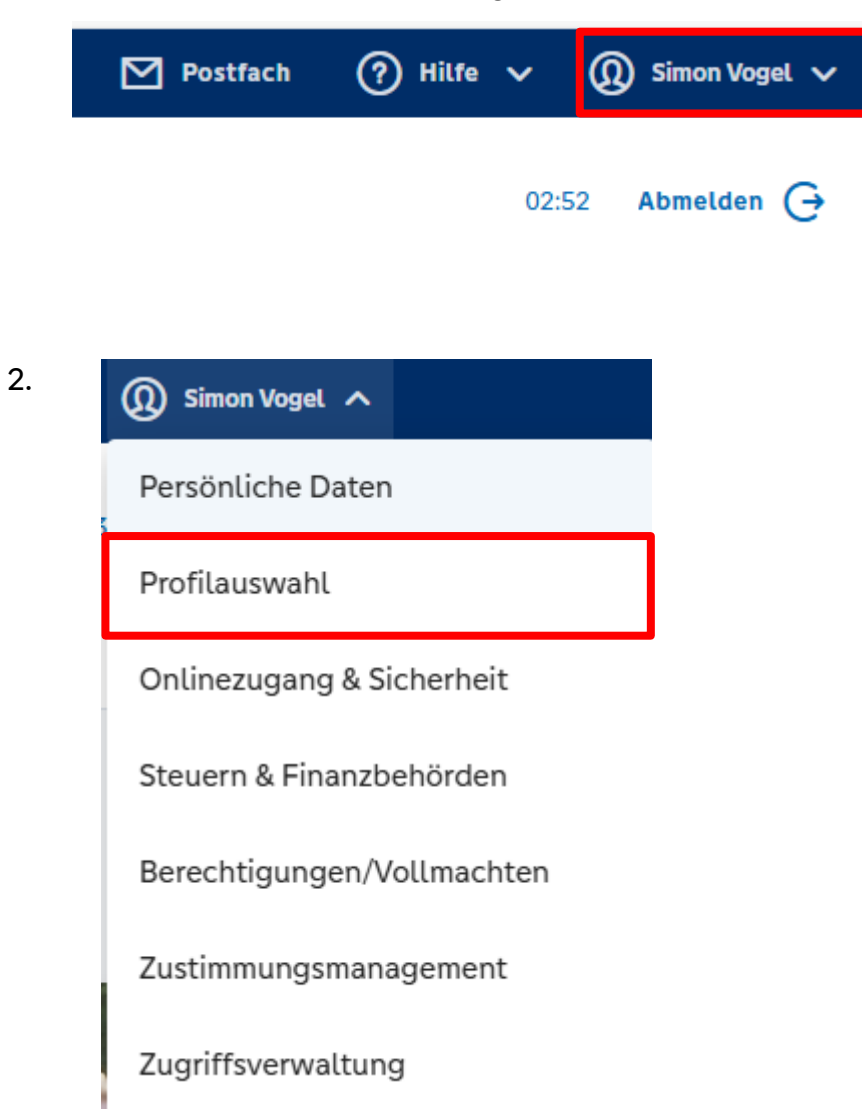

## 2. Wählen Sie "Privat und Business" aus oder "Business" aus

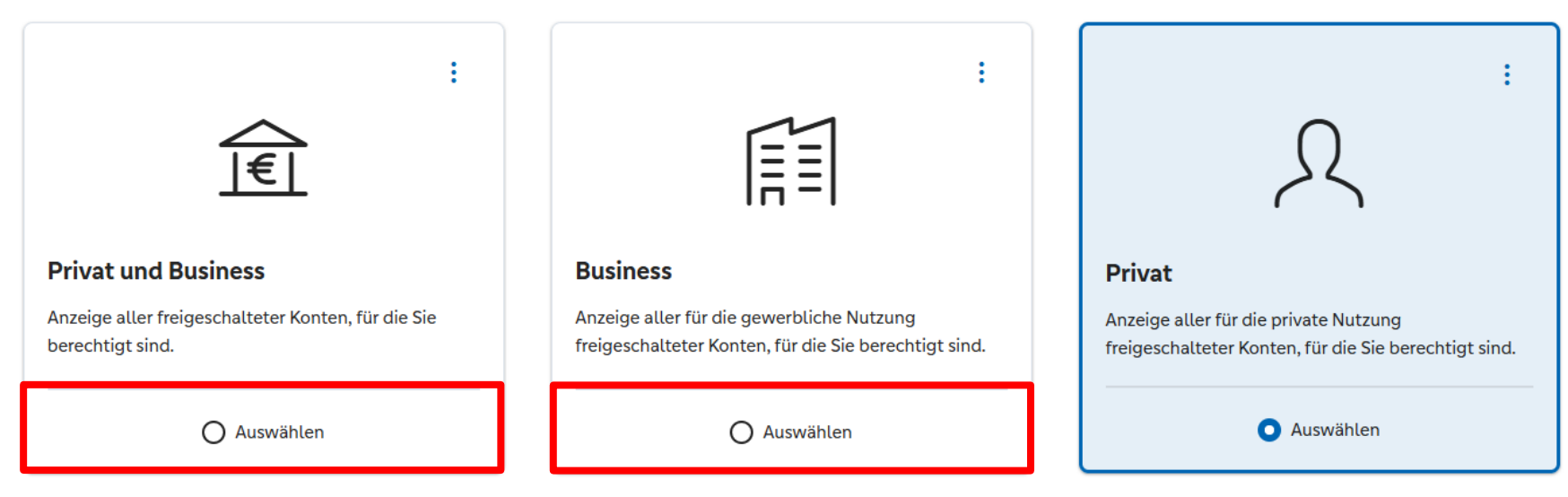

Standard Profil festlegen

Wählen Sie hier das Profil, das Ihnen die gewünschten Konten und elektronischen Dokumente anzeigt, für die Sie berechtigt sind.

Ihnen wird trotz der Vorgehensweise angezeigt, dass Sie keine Berechtigung für diesen Vorgang haben?

Vielleicht liegt hier noch keine Freischaltung für Sie vor. Bitte melden Sie sich dafür unter 0209 385-0 bei unserem KundenDialogCenter oder bei Ihrer Beraterin / Ihren Berater für das weitere Vorgehen.